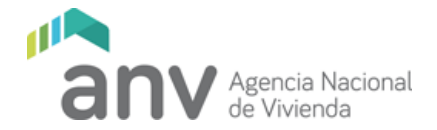

## Cómo restablecer la clave

Ingresar a la página de la ANV: www.anv.gub.uy

- Inversores
- Inversión privada en viviendas promovidas

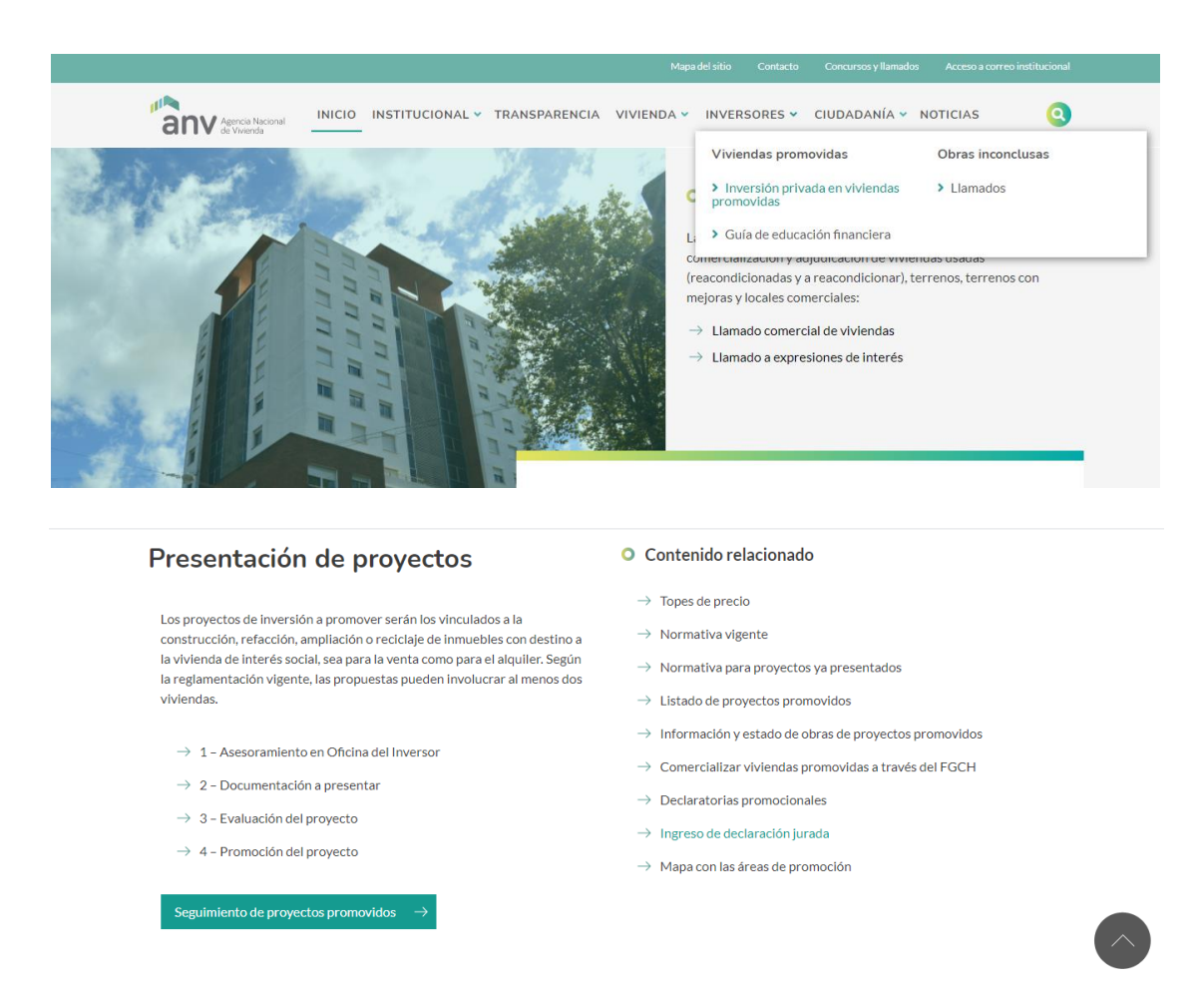

A la derecha, donde dice "Contenido relacionado"

- Ingreso de declaración jurada
- Ingreso de declaraciones juradas: viviendas de interés social
- Declaración Jurada VIS

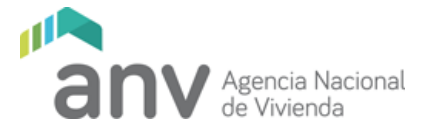

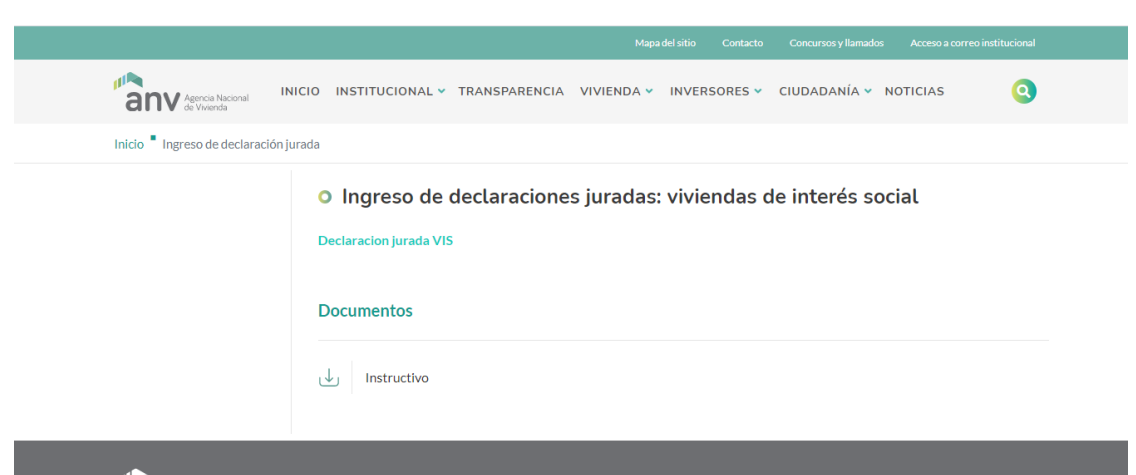

Se abre una página que dice: Acceso a los sistemas de ANV

Seleccione un documento: el documento admitido es RUT

Documento de ingreso: Número de documento a ingresar es el RUT del proyecto promovido

Presionar: ¿Olvidó su contraseña?

| Agencia Nacional<br>de Vivienda<br>Acceso a los sistemas de ANV |                         |  |  |
|-----------------------------------------------------------------|-------------------------|--|--|
|                                                                 | Seleccione un Documento |  |  |
|                                                                 | Clave Acceder           |  |  |
|                                                                 | ¿Olvido su contraseña?  |  |  |

Se abre otra página que dice: Solicitud de cambio de Clave

Seleccione documento: el documento admitido es RUT Número de documento Mail asociado: el mail asociado es el establecido al momento del ingreso como contacto de declaraciones juradas

Ingresar donde dice "Solicitar Cambio"

Sale "Solicitud realizada con éxito" y se envía un mail al correo electrónico establecido como contacto de declaraciones juradas al momento del ingreso

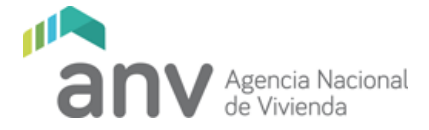

Ingrese a su casilla de correo (correo del contacto de declaraciones juradas establecido al ingreso del proyecto)

Le llegará un mail con un texto como el indicado a continuación

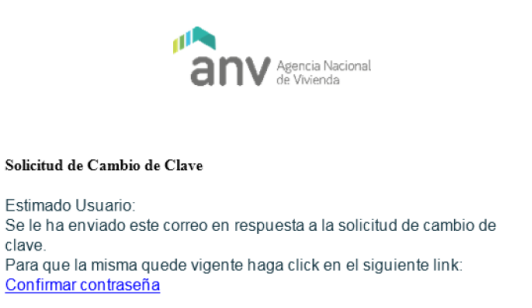

## Presionar Confirmar contraseña y se le abrirá la siguiente página

| Cambio de contraseña |                                                         |  |
|----------------------|---------------------------------------------------------|--|
|                      | Recuerdel! La clave debe tener mínimamente 8 caracteres |  |
|                      | Nueva Clave                                             |  |
|                      | Repetir Clave                                           |  |
|                      | Seleccionar pregunta                                    |  |
|                      | Seleccione una Pregunta 🗸                               |  |
|                      | Respuesta Correcta                                      |  |

Donde dice Confirmar contraseña, debe ingresar Nueva clave: pone la clave (8 caracteres como mínimo) Repetir Clave: la ingresa de nuevo Seleccionar pregunta: Elige una de las que están en la flecha Respuesta Correcta: Contesta la pregunta elegida Cambiar Clave: click y luego puede ingresar nuevamente por el sitio inicial. https://acceso.anv.gub.uy/

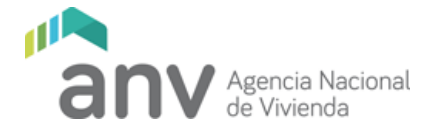

En caso de requerir cambiar el contacto registrado para las declaraciones juradas, deberán enviar al correo de Oficina del Inversor (oficinadelinversor@anv.gub.uy) una nota firmada por el representante de la misma indicando que a partir de la fecha el contacto válido para realizar declaraciones juradas es el que sigue, con los siguientes datos:

Nombre completo del nuevo contacto, Documento del contacto, teléfono, Correo electrónico

Una vez recibida se procederá a realizar el cambio, y se comunicará por correo electrónico que queda habilitado ese contacto para realizar el trámite indicado.